# R4 給与システム 平成 27 年版(Ver.15.10)のリリースの予定

給与 R4 システム マイナンバー/年末調整対応版 平成 27 年版 (Ver.15.10) のシステムの対応予定に ついてご連絡いたします。

なお、当内容は変更される可能性がありますので、あらかじめご了承願います。

- 1. 発行プログラムと対象バージョン
- 2. リリース時期
- 3. システムの対応内容

# 1. 発行プログラム

次のプログラムの発行を予定しています。

## 1-1.発行プログラムと対象バージョン

| システム名           | リリースバージョン | バージョンアップ対象                                                                                                    |
|-----------------|-----------|----------------------------------------------------------------------------------------------------|
| 給与・法定調書 R4      |           | Ver.14.10、Ver.14.11、Ver.14.20                                                                                                    |
| 給与・法定調書顧問 R4    |           | $Ver.14.10.e1 \cdot e2 \cdot e3 \cdot e4$ $Ver.14.11.e1 \cdot e2 \cdot e3 \cdot e4$                                                            |
| 給与応援 R4 Premium |           | $Ver.14.20.e1 \cdot e2 \cdot e3 \cdot e4$                                                                                                    |
| 給与応援 R4 Lite    | Ver.15.10 | Ver.14.10、Ver.14.11、Ver.14.20                                                                                                    |
| 法定調書顧問 R4       |           | Ver.14.10, Ver.14.11, Ver.14.12<br>Ver.14.10. $e1 \cdot e2 \cdot e3$<br>Ver.14.11. $e1 \cdot e2 \cdot e3$<br>Ver.14.12. $e1 \cdot e2 \cdot e3$ |

※R4 シリーズのアプリケーションを初めてセットアップする際、E i ボードが自動でセット アップされます。

※ネットワーク環境でご利用の場合は、別途 [ネットワーク基本ライセンスサーバー版] お よび接続端末台数分の [ネットワーク基本ライセンスクライアント版] が必要です。アプ リケーションは同時接続数ライセンス仕様となります。

※給与・法定調書 R4 と給与・法定調書顧問 R4 は同一コンピューターでは共存できません。 ※給与応援 R4 Lite は1ユーザーで使用する製品です。

※旧システム Ver.H27.10 で使用中の 27 年度以降のデータがコンバート対象です。コンバー トを行う環境には、既存システムの上記対象バージョンがセットアップされている必要が あります。

# 2. リリース時期

# 2-1.E i ボードダウンロードマネージャーの公開(予定)

2015年11月9日(月)

## 2-2.マイページのダウンロード公開(予定)

2015年11月9日(月)

# 2-3.オプションのCD保守契約の場合(送品開始予定日)

| ・給与・法定調書 R4      | 2015年11月18日(水) |
|------------------|----------------|
| ・給与・法定調書顧問 R4    | 2015年11月24日(火) |
| ・給与応援 R4 Premium | 2015年11月24日(火) |
| ・給与応援 R4 Lite    | 2015年11月30日(月) |
| ・法定調書顧問 R4       | 2015年11月24日(火) |

## 2-4.個人番号一括収集システムについて

給与 R4 システムリリースと同時期に、個人番号一括収集システムもご提供の予定です。 個人番号一括収集システムのご提供方法・時期につきましては別途ご案内いたします。

# 2-5.電子申告プログラムについて

給与システム Ver.15.10 用の電子申告更新用プログラムについては以下の通り2回にわけてダウンロードのご提供を行う予定です。

※配当の支払調書のマイナンバー対応は Ver.e2(法定調書顧問 R4 は e1) で対応する予定です。

# ■2015 年 11 **月公開分**

Ver.15.10 で所得税徴収高計算書の資料、配当の支払調書の電子申告を行うためのプログラムです。 このプログラムで平成27年分の法定調書の電子申告はできません。

ダウンロード公開(予定) : 2015年11月20日(金)

| システム名           | 発行プログラム | バージョンアップの対象 |
|-----------------|---------|-------------|
| 給与・法定調書 R4      |         |             |
| 給与・法定調書顧問 R4    | e1      | Ver.15.10   |
| 給与応援 R4 Premium |         |             |

#### ■2016 年 1 月公開(予定)分

Ver.15.10 で平成 27 年分の法定調書の電子申告を行うためのプログラムです。 ダウンロード公開(予定) : 2016 年 1 月上旬

| システム名           | 発行プログラム | バージョンアップの対象               |
|-----------------|---------|---------------------------|
| 給与・法定調書 R4      |         |                           |
| 給与・法定調書顧問 R4    | e2      | Ver.15.10<br>Ver 15.10 e1 |
| 給与応援 R4 Premium |         |                           |
| 法定調書顧問 R4       | e1      | Ver.15.10                 |

## ■注意点

平成26年版で電子申告を行われているお客様が、Ver.15.10にバージョンアップを行うと、電子 申告更新用プログラムを適用するまでの期間は電子申告が行えなくなります。

<u>特にインターネットダウンロードやマイページから、給与プログラムを早期入手した場合や、法</u> 定調書顧問については Ver.15.10 へのバージョンアップのタイミングについてご注意ください。

## 2-6.Ver.15.10用のコンバートプログラムの提供について

Ver.15.10 へのコンバートに対応した R4 コンバーターを提供します。提供時期、および詳細につきましては、別途ご案内いたします。 ※旧システムで登録した個人(法人)番号のコンバートに対応する予定です。

## 2-7.11月中の予定日程(参考)

| 製品        | Ħ     | 月      | 火     | 水     | 木     | 金     | 土     |
|-----------|-------|--------|-------|-------|-------|-------|-------|
|           | 11/08 | 11/09  | 11/10 | 11/11 | 11/12 | 11/13 | 11/14 |
| 給与·法定調書   |       | ダウン    |       |       |       |       |       |
| 給与·法定調書顧問 |       | ロードマ   |       |       |       |       |       |
| Premium   |       | ネージャ・フ |       |       |       |       |       |
| Lite      |       | イページ   |       |       |       |       |       |
| 法定調書顧問    |       | 公開     |       |       |       |       |       |
|           | 11/15 | 11/16  | 11/17 | 11/18 | 11/19 | 11/20 | 11/21 |
| 給与·法定調書   |       |        |       | CD 保守 |       | e1 公開 |       |
| 給与·法定調書顧問 |       |        |       |       |       | e1 公開 |       |
| Premium   |       |        |       |       |       | e1 公開 |       |
| Lite      |       |        |       |       |       |       |       |
| 法定調書顧問    |       |        |       |       |       |       |       |
|           | 11/22 | 11/23  | 11/24 | 11/25 | 11/26 | 11/27 | 11/28 |
| 給与·法定調書   |       |        |       |       |       |       |       |
| 給与·法定調書顧問 |       |        | CD 保守 |       |       |       |       |
| Premium   |       |        | CD 保守 |       |       |       |       |
| Lite      |       |        |       |       |       |       |       |
| 法定調書顧問    |       |        | CD 保守 |       |       |       |       |
|           | 11/29 | 11/30  |       |       |       |       |       |
| Lite      |       | CD 保守  |       |       |       |       |       |

# 3. システムの対応内容

# 3-1.マイナンバー制度の概要

社会保障・税制度の効率性・透明性を高め、国民にとって利便性の高い公平・公正な社会を実現 することを目的として、社会保障・税番号制度(マイナンバー制度)が導入されます。平成27年 10月から、個人番号(マイナンバー)・法人番号が通知され、平成28年1月から順次利用が開 始されます。

# ■ 個人番号について

個人番号は、12桁の番号で、住民票を有する国民全員に1人1つ指定され、市区町村から通知さ れます。また、住民票を有する中長期在留者や特別永住者等の外国籍の方にも同様に指定・通知 されます。個人番号は「通知カード」により、住民票の住所に通知されます。個人番号の利用範 囲は、番号法(行政手続における特定の個人を識別するための番号の利用等に関する法律)に規 定された社会保障、税および災害対策に関する事務に限定されています。

### ■ 法人番号について

法人番号は、13桁の番号で、設立登記法人などの法人等に1法人1つ指定され、国税庁から通知 されます。なお、法人の支店や事業所には指定されません。法人番号は、書面により通知を行う こととしており、例えば、設立登記法人については、番号の指定後、登記上の本店所在地に通知 書が届きます。法人番号は個人番号とは異なり、原則として公表され、どなたでも自由にご利用 いただくことができます。

## ■ 税務関係書類への番号記載について

マイナンバー制度導入に伴い、国税分野では、税務署等へ提出いただく申告書・法定調書等にも 番号(個人番号又は法人番号)の記載が必要となります。番号の記載が必要となる時期の例は、 以下のとおりです。

|      | 記載対象            | 一般的な場合               |
|------|-----------------|----------------------|
| 所得税  | 平成28年1月1日の属する年分 | (平成 28 年分の場合)        |
|      | 以降の申告書から        | 平成29年2月16日から3月15日まで  |
| 法人税  | 平成28年1月1日以降に開始す | (平成 28 年 12 月末決算の場合) |
|      | る事業年度に係る申告書から   | 平成 29 年 2 月 28 日まで   |
| 法定調書 | 平成28年1月1日以降の金銭等 | (例)平成 28 年分給与所得の源泉徴収 |
|      | の支払等に係る法定調書から   | 票、特定口座年間取引報告書⇒平成 29  |
|      |                 | 年1月31日まで             |
| 申請書・ | 平成28年1月1日以降に提出す | 各税法に規定する、提出すべき期限     |
| 届出書  | べき申請書等から        |                      |

◆記載時期等、国税の番号制度に関する情報につきましてはこちらをご覧ください。 <u>https://www.nta.go.jp/mynumberinfo/jyoho.htm</u>

◆源泉所得税、法定調書に関する事務の取り扱いについてはこちらをご覧ください。 法定調書提出義務者・源泉徴収義務者となる事業者のための社会保障・番号制度の概要 https://www.nta.go.jp/mynumberinfo/pdf/gaiyo.pdf

# ■ 社会保険関係手続について

社会保障・税番号制度導入に伴い、雇用保険、健康保険、厚生年金保険の届出様式等に「個人番号」や「法人番号」を追加する等の改正が予定されています。

| 分野     | 主な届出書等の内容                            | 施行日        |
|--------|--------------------------------------|------------|
| 雇用保険   | 以下の様式に「個人番号」を追加予定                    | 平成28年1月1日提 |
|        | ・雇用保険被保険者資格取得届                       | 出分~        |
|        | <ul> <li>・雇用保険被保険者資格喪失届 等</li> </ul> |            |
|        | 以下の様式に「法人番号」を追加予定                    |            |
|        | ・雇用保険適用事業所設置届 等                      |            |
| 健康保険・厚 | 以下の様式に「個人番号」を追加予定                    | 平成29年1月1日提 |
| 生年金保険  | ・健康保険・厚生年金保険被保険者資格取得届                | 出分~        |
|        | ・健康保険・厚生年金保険被保険者資格喪失届                |            |
|        | <ul> <li>・健康保険被扶養者(異動)届 等</li> </ul> |            |
|        | 以下の様式に「法人番号」を追加予定                    | 平成28年1月1日提 |
|        | ・新規適用届 等(※)                          | 出分~        |

※厚生年金保険・健康保険の新規適用届と事業所関係変更届については、厚生年金保険制度 等の改革の一環として、平成27年6月から新たに「会社法人等番号」の記載をしていただ くこととしています。この「会社法人等番号」の記載欄は、平成28年1月からはマイナン バー制度により国税庁長官が指定する「法人番号」の記載欄となります。

# ■ 本人の確認方法について

個人番号の提供を受ける際は、成りすましを防止するため、厳格な本人確認が義務付けられています。

したがって、個人番号が記載された申告書や法定調書などを税務署等へ提出する際には、本人確 認書類の提示又は本人確認書類の写しを申告書等に添付していただく必要があります。また、事 業者の方が法定調書に記載するために従業員の方などから個人番号の提供を受ける際には、本人 確認をしていただく必要があります。

# ■安全措置について

個人番号および特定個人情報の漏えい、滅失又は毀損の防止その他適切な管理のために、必要か つ適切な安全管理措置を講じなければなりません。また、従業員に対する必要かつ適切な監督も 行わなければなりません。

| 組織的安全管理措置 | 組織体制の整備、取扱規程等に基づく運用、取扱状況を確認する   |
|-----------|---------------------------------|
|           | 手段の整備、情報漏えい等の事案に対する体制整備などの措置    |
| 人的安全管理措置  | 個人番号を取扱う事務所および担当者の監督及び教育、従業員へ   |
|           | の定期的な研修、特定個人情報などについての秘密保持に関する   |
|           | 事項を就業規則に盛り込むなどの措置               |
| 物理的安全管理措置 | 特定個人情報の取扱区域の管理、機器及び電子媒体等の盗難等の   |
|           | 防止、電子媒体等を持ち出す場合の漏えい等の防止、個人番号の   |
|           | 削除、機器及び電子媒体などの廃棄についてなどの措置       |
| 技術的安全管理措置 | 情報システムへのアクセス制御、ユーザーID 及びパスワード等に |
|           | よるアクセス者の識別と認証、ファイアウォール設定等による外   |
|           | 部からの不正アクセスなどの防止及び外部送信の際のデータ暗号   |
|           | 化やパスワードなどの措置                    |

## 3-2.マイナンバー対応の概要

給与R4システムのマイナンバー対応の概要は以下の通りです。

### ■ マイナンバー情報の管理

マイナンバー情報はマインナンバー専用のデータベース(マイナンバーデータベース)で暗号化 して管理されます。また、マイナンバーパスワードの設定、ユーザー別のマイナンバー取扱権限 の管理、操作ログ、個人番号の廃棄処理等もEiボードで一元管理されます。 詳細は、「Eiボード(Ver.15.20)マイナンバー対応版の予定」をご参照ください。

## ◆ マイナンバーパスワードの設定

E i ボードでマイナンバーパスワード設定が済んでいないと、給与 R4 Ver.15.10 起動時、マイナンバーパスワード設定画面が表示されます。起動しているユーザーが「マイナンバー取扱責任者」ならば「マイナンバーパスワード」を設定してください。

| 🖷 マイナンバーパスワード設定                                                                                                    |
|----------------------------------------------------------------------------------------------------|
| ★ 2<br>確定(F10) キャンセル(Esc) へルブ(F1)                                                                                     |
|                                                                                                    |
| マイナンバー管理を行いますか?                                                                                                    |
| マイナンバーを管理するには「マイナンバー取扱責任者」を決める必要があります。<br>あなたが「マイナンバー取扱責任者」の場合はマイナンバーバスワードを設定してください。<br>取扱責任者でない場合は [キャンセル] を押してください。 |
| マイナンバーバスワード:                                                                                                    |
| バスワードの確認:                                                                                                    |
| バスワードは英数記号混在の8桁以上を推奨します。<br>バスワードは半角英数字記号(^^¥く>::?..以外)で入力してください。                                                     |

### ◆ マイナンバーパスワードの入力

マイナンバーパスワードを設定すると、E i ボードでユーザー管理をしていないと、給与 R4 シ リーズでマイナンバーに関連する入力画面を起動する際に、マイナンバーパスワード入力を求め る画面が表示されます。マイナンバーパスワードを入力した場合のみ、個人番号の入力・確認が 可能になります。

※入力されたマイナンバーパスワードは給与 R4 システムを終了するまで有効になります。 ※E i ボードでユーザー管理をしている場合は、ユーザー単位にマイナンバー取扱権限の有 無を設定することができます。マイナンバーパスワード入力画面は表示されません。

| 📓 マイナンバーパスワード入力 🛛 🔤                                                      |
|--------------------------------------------------------------------------|
| ★ 2<br>確定(F10) キャンセル(Esc) へルブ(F1)                                        |
| 選択した処理には個人番号が含まれています。<br>個人番号を使用する場合は、「マイナンバーバスワード」を入力してください。            |
|                                                                          |
| 個人番号を使用しない場合は、以下をチェックして [確定] を押してください。<br>□ アブリケーションを終了するまで、マイナンバーを使用しない |
| [キャンセル] を押すと元の画面に戻ります。                                                   |

# ■ 会社データの法人(個人)番号の登録について

会社データの法人(個人)番号は、共通基本情報設定画面で登録します。給与R4の会社基本情報変更画面では登録できません。(参照のみ)

※会社データの法人(個人)番号はEiボードで一覧入力することができます。

※個人番号は、マイナンバーパスワードが入力済み、または、起動しているユーザーに「マ イナンバー取扱権限」が設定されている場合のみ登録することができます。権限がない場 合、登録済みの個人番号は伏字(\*\*\*\*\*\*\*\*\*\*\*)で表示されます。

# 会社基本情報変更画面/共通基本情報設定画面

| 2011日本情報の設定                             |                   |                                                                                                    |                                                            | 12 |
|-----------------------------------------|-------------------|----------------------------------------------------------------------------------------------------|------------------------------------------------------------|----|
| ● 業 ● 単にしている ● 単にしている ● 単にしている ● 単にしている | ▲<br>共通路本信報失责(F7) | 10(F9) E10(F11)                                                                                                    |                                                            |    |
| $\Box = K$                              | 0905              | \     \     \     \     \     \     \     \     \     \     \     \     \     \     \     \     \     \     \     \     \     \     \     \     \     \     \     \     \     \     \     \     \     \     \     \     \     \     \     \     \     \     \     \     \     \     \     \     \     \     \     \     \     \     \     \     \     \     \     \     \     \     \     \     \     \     \     \     \     \     \     \     \     \     \     \     \     \     \     \     \     \     \     \     \     \     \     \     \     \     \     \     \     \     \     \     \     \     \     \     \     \     \     \     \     \     \     \     \     \     \     \     \     \     \     \     \     \     \     \     \     \     \     \     \     \     \     \     \     \     \     \     \     \     \     \     \     \     \     \     \     \     \     \     \     \     \     \     \     \     \     \     \     \     \     \     \     \     \     \     \     \     \     \     \     \     \     \     \     \     \     \     \     \     \     \     \     \     \     \     \     \     \     \     \     \     \     \     \     \     \     \     \     \     \     \     \     \     \     \     \     \     \     \     \     \     \     \     \     \     \     \     \     \     \     \     \     \     \     \     \     \     \     \     \     \     \     \     \     \     \     \     \     \     \     \     \     \     \     \     \     \     \     \     \     \     \     \     \     \     \     \     \     \     \     \     \     \     \     \     \     \     \     \     \     \     \     \     \     \     \     \     \     \     \     \     \     \     \     \     \     \     \     \     \     \     \     \     \     \     \     \     \     \     \     \     \     \     \     \     \     \     \     \     \     \     \     \     \     \     \     \     \     \     \     \     \     \     \     \     \     \     \     \     \     \     \     \     \     \     \     \     \     \     \     \     \     \     \     \ |                                                            |    |
| 法人衢号                                    | 1234567890122     |                                                                                                    |                                                            |    |
| ****                                    | ・コンプレーク意味味で       | #11                                                                                                    |                                                            |    |
| (同) フリガナ                                | エブソンサンギョ          | AH BUCK HING                                                                                                    |                                                            |    |
| 法人個人区分                                  | 法人                | 🛃 共通基本情報設定                                                                                                    | N                                                          |    |
| 事業所名                                    | 本社                |                                                                                                    | 2 2                                                        |    |
| (回) フリガナ                                | ホンシャ              | (確定(F10) 手サン1                                                                                                    | 214(Enc) (013/(F2) AUD/(F3)                                |    |
| 郵便番号                                    | 163-0825 +        |                                                                                                    | and all and all and all                                    |    |
| 会社所在地                                   | 東京都新宿区西新          | 法人個人区分                                                                                                    | ● 法人 (個人                                                   | -  |
| (同) フリガナ                                | トウキョウトシン          |                                                                                                    | <ul> <li>Damin Conversion Conversion Conversion</li> </ul> |    |
| 電話番号                                    | 03-5321-0000      | 基本情報                                                                                                    | ·····                                                      |    |
| 事業主名                                    | 木村 俊彦             | 7-8.3                                                                                                    | here                                                       |    |
| (回) フリガナ                                | キムラ トクビ           | 法人番号                                                                                                    | 1234567890122                                              |    |
| 事葉主住所                                   | 日野市百草999          | 法大名 派                                                                                                    | *** マランフ 皮膚病気会社                                            |    |
| 事業の種類                                   |                   | フリガナ                                                                                                    | エブソンサンギョウカブシキガイシャ                                          |    |
| 事務担当者 所屬部課                              | 総務部総務課            | ふりがな                                                                                                    | えぶそんさんぎょうかぶしきがいしゃ                                          |    |
| (同) 氏名                                  | 中島 輝子             | 郵便番号                                                                                                    | 163-0825 -                                                 |    |
| (計) 重運所整理記品                             | 0.1-1504          | 住所                                                                                                    | 東京都新海区市新湾2-4 新海区のビル25日ああい                                  |    |

# 権限がない場合:個人番号入力有/個人番号入力無

### ■ 従業員・家族情報の個人番号の登録について

従業員・家族情報の個人番号は、従業員/個別入力、従業員/一覧入力、年末調整/一覧入力の いずれかで登録します。登録した個人番号は、給与 R4 システムのデータベースには保持されず、 マインナンバー専用のデータベース(マイナンバーデータベース)で暗号化して管理されます。 ※従業員・家族情報の個人番号はEiボードで登録することはできません。

※個人番号は、マイナンバーパスワードが入力済み、または、起動しているユーザーに「マ イナンバー取扱権限」が設定されている場合のみ登録することができます。権限がない場 合、登録済みの個人番号は伏字(\*\*\*\*\*\*\*\*\*\*\*)で表示されます。 従業員/個別入力画面

| 1/ // 百回        |                    |                                         |
|-----------------|--------------------|-----------------------------------------|
| 🔐 従業員/変         | (更                 |                                         |
| <b>確</b> 定(F10) | ¥<br>キャンセル(Esc) 前ハ | ◆ ◆ ◆ ● ◆ ● ◆ ● ● ● ● ● ● ● ● ● ● ● ● ● |
| 従業員:            | 01SE01: 木村 簘       | 70月                                     |
| 基本情             | 報・属性に給与計           | 算・所得税・住民税 家族情報・通勤手                      |
| 基本情報            | 報 従業員コード ※         | E 01SE01                                |
|                 | 個人番号               | 1234 5678 9018                          |
|                 | 従業員名 ※             | 木村敏明                                    |
|                 | 従業員名カナ             | キムラ トシアキ                                |
|                 | 郵加雨来县              | 191-0033                                |

従業員/一覧入力画面

| 🤮 従業員     | /一覧入力   | and a state of the state of the |                | (anero) | and the     | Same     |              |                                        |                                   | and the      |
|-----------|---------|---------------------------------|----------------|---------|-------------|----------|--------------|----------------------------------------|-----------------------------------|--------------|
| 確定(F10)   | ) キャン   | ★ □<br>シル(Esc) 注加(A) 」          | 2 (F9) 検索(F    | F3) Éľ  | 国<br>明(F11) | Excel    | (F12)        | <b>み</b><br>ヘルプ(F1)                    |                                   |              |
| 部""<br>部" | 1)選択(B) | ┃ T00000:全社                     |                |         | 表示<br>図 (   | ī<br>全体) | 図 基本<br>図 住民 | <ul> <li>☑ 属性</li> <li>☑ 通勤</li> </ul> | <ul><li>☑ 給</li><li>☑ 社</li></ul> | 与 20<br>呆 20 |
|           | 部門      | 部門                              | 従業<br>員コ<br>ード |         | 個人番         | 号        | 1            | 注莱員名 3                                 | ĸ                                 |              |
| 1.        | 000000  | 管理部                             | 01SE01         | 1234    | 5678        | 9018     | 木村           | 敏明                                     |                                   | ¥4.5         |
| 2         | 000000  | 管理部                             | EP5004         | 2345    | 6789        | 0121     | 勝山           | 孝次                                     |                                   | 加州           |
| 3         | 000000  | 管理部                             | EP7001         | 3456    | 7890        | 1234     | 時給           | 次郎                                     |                                   | 沙+=          |
| 4         | 00200A  | 営業部                             | EP0030         | 4567    | 8901        | 2346     | 上原           | 進一                                     |                                   | ウェルラ         |

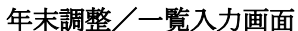

| 年末調整/一覧入力     |                       |                 |                |
|---------------|-----------------------|-----------------|----------------|
| (F10) キャンゼル(E | ac) 上書(F9) 検索(F3) 印刷( |                 | F1)            |
|               |                       | 表示<br>図 基本 🛛 税区 | 【 ■家族 ■保険 ■    |
| BUL PRIVE     | 10000 : 全社            | 三 年調する従業。       | 員のみ表示 □ 選択行上   |
|               | 1                     | 2               | 3              |
| 部門コード         | 000000                | 000000          | 000000         |
| 氏部門名          | 管理部                   | 管理部             | 管理部            |
| 名 従業員コード      | 01SE01                | EP5004          | EP7001         |
| 従業員名          | 木村 敏明                 | 勝山 孝次           | 時給 次郎          |
| *** 従業員名力ナ**  | ****                  |                 |                |
| 個人番号          | 1234 5678 9018        | 2345 6789 0121  | 3456 7890 1234 |
| 処理済           |                       |                 | - 処理済          |
| ¥Ŧ            |                       |                 |                |

■ 支払を受ける者・配当の支払を受ける者の個人(法人)番号の登録について

支払を受ける者・配当の支払を受ける者の個人(法人)番号は、支払を受ける者、または、配当の支払を受ける者で登録します。登録した個人(法人)番号は、給与R4システムのデータベースには保持されず、マインナンバー専用のデータベース(マイナンバーデータベース)で暗号化して管理されます。

- ※支払を受ける者・配当の支払を受ける者の個人(法人)番号はE i ボードで登録すること はできません。
- ※個人(法人)番号は、マイナンバーパスワードが入力済み、または、起動しているユーザー に「マイナンバー取扱権限」が設定されている場合のみ登録することができます。権限が ない場合、登録済みの個人(法人)番号は伏字(\*\*\*\*\*\*\*\*\*\*)で表示されます。

# 支払を受ける者設定画面

| 文払   | を受ける者の設定                                   | t<br>2 1          | 0 8 •                  | 2                     |
|------|--------------------------------------------|-------------------|------------------------|-----------------------|
| 103( | (Esc) 道加(A                                 | ) 変更(11) 別時(12) 複 | 写通加(Q) ED刷(F11) Excel( | F12) ヘルプ(F1)          |
|      | F /                                        | 個人番号又は法人番号        | 支払を受け                  | 「る者                   |
| 1    | <ul> <li>108000</li> <li>008000</li> </ul> | 6234567890123     | 大大小創産販売                |                       |
| Z    | 30060                                      | 2234567890123     | LE XX                  |                       |
| 3    | 30070                                      | 523456789012      | 🗸 🗙                    | * * 3                 |
| 4    | 50020                                      | 3234567890123     | 確定(F10) キャンセル(Esc)     | 高へ(F2) 次へ(F3) ヘルプ(F1) |
| 5    | 60010                                      | 623456789012      | 「 <b>リード</b> ※         | 100000                |
|      |                                            |                   | 個人番号又は法人番号             | 6234567890123         |
|      |                                            |                   | 支払を受ける者 ※              | 大矢不動産販売               |
|      |                                            |                   | (同) フリガナ               |                       |
|      |                                            |                   | 郵便番号                   | 170-0004 -            |
|      |                                            |                   | 住所                     | 東京都豊島区北大塚3-6-14       |
|      |                                            |                   | 受給者区分                  | 法人                    |
|      |                                            |                   | 古北/ 18:00              | 不動産の体用料等・             |

※不動産の使用料等の支払調書、譲受けの対価の支払調書に「あっせんした者」を登録する場合は、「あっせんした者」の個人(法人)番号の印刷も必要になります。支払を受ける者に「あっせんした者」を登録し、それぞれの支払調書で選択する仕組みに変更されます。
 ※配当の支払調書で「支払の取扱者」を設定する場合は、「支払の取扱者」の法人番号の印刷も必要になります。「支払の取扱者」の法人番号は[配当等の分配の支払調書]→[配当計算]で登録します。

# ■ 汎用 EXCEL データによる個人(法人)番号の受入について

従業員およびその家族情報、支払を受ける者または配当等の支払を受ける者の情報を Excel 出力し、Excel 上で登録した個人番号又は法人番号を Excel 受入する仕組みに対応します。

※マイナンバーパスワードが入力済み、または、起動しているユーザーに「マイナンバー取 扱権限」が設定されている場合のみ EXCEL 受入することができます。

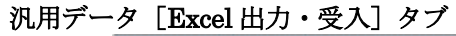

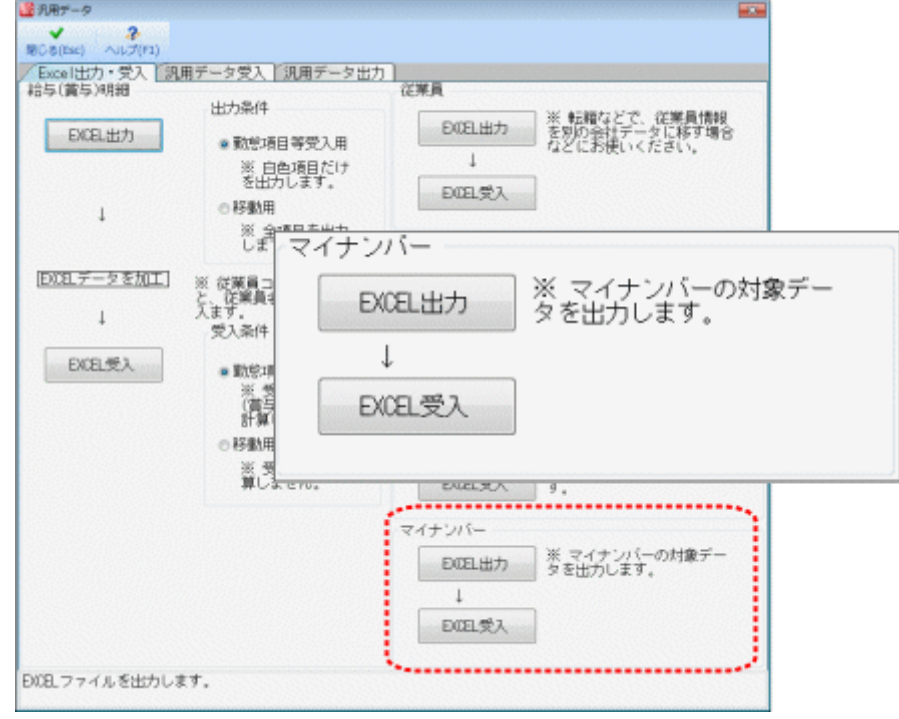

## ◆ 個人番号一括収集システムについて

「個人番号一括収集システム」は、エプソンの給与計算ソフトから抽出した従業員・家 族情報のマスターデータに、個人番号を一括登録できるシステムです。個人番号は、エ プソンのスキャナーでスキャニングしたマイナンバー通知カードのイメージデータを元 に紐付・登録が可能です。登録終了後、エプソンの給与計算ソフトに取込むことが可能 です。

#### ■ マイナンバー関連申告帳票の印刷対応について

給与 R4Ver.15.10 で対応するマイナンバー関連申告帳票の様式変更は以下の通りです。 なお、マイナンバーに関連する申告帳票の入力画面には、法人番号や個人番号の入力欄はありま せん(機密保持のため)。印刷条件設定画面で個人番号を印刷するか/しないかの選択をして印 刷します。

※個人番号は、マイナンバーパスワードが入力済み、または、起動しているユーザーに「マ イナンバー取扱権限」が設定されている場合のみ印刷することができます。

| 様式                | 平成 27 年<br>度データ | 平成 28 年度<br>以降データ | 給与応援 R4<br>Lite | 法定調書顧問R4 |
|-------------------|-----------------|-------------------|-----------------|----------|
| 扶養控除等異動申告書 *1     | 0               | 0                 | 0               | 0        |
| 報酬等の支払調書          | ×               | 0                 | ×               | 0        |
| 不動産の使用料等の支払調書     | ×               | 0                 | ×               | 0        |
| 譲受けの対価の支払調書       | ×               | 0                 | ×               | 0        |
| あっせん手数料の支払調書      | ×               | 0                 | ×               | 0        |
| 源泉徴収票/退職者用 *2     | ×               | 0                 | 0               | ×        |
| 法定調書合計表 *3        | 0               | 0                 | ×               | 0        |
| 退職所得の源泉徴収票        | ×               | 0                 | ×               | 0        |
| 配当等の分配の支払調書 *4    | 0               | 0                 | ×               | 0        |
| 配当等の分配の支払調書合計表 *5 | 0               | 0                 | ×               | 0        |

\*1 扶養・保険料等控除申告書画面の「扶養控除等異動申告書の年」で平成28年分以降を選択した場合に限る。

\*2 給与応援 R4 Lite は [年末調整] タブに「(所)給与所得の源泉徴収票/退職者用」を追加 します。

\*3 会社データの法人(個人)番号は印刷されません。

\*4 支払確定日が平成 28 年以降の場合に限る。 新様式の電子申告への連動は、給与 R4 電子 申告更新用プログラム Ver.15.e2(法定調書顧問 R4 は Ver.15.e1)で対応予定です。

\*5 法人番号のみが印刷対象なので印刷条件設定画面に「個人番号の印刷」はありません。

注: (健・厚)事務所関係変更届 (104)の様式変更にも対応しますが、マイナンバー情報の連動には対応しません。(給与応援 R4Lite、法定調書顧問 R4 除く)

#### 印刷条件設定画面

| 個人番号の印刷                  |
|--------------------------|
|                          |
| ◎ 印刷する                   |
| ◎ 印刷しない(空白)              |
| ◎ マスク印刷する(**********を印字) |
|                          |
|                          |

■ E i ボードに記録されるアクセスログについて

E i ボードに記録される給与マイナンバー処理時の操作ログは次のタイミングで記録されます。

・個人番号入力・更新のログ 汎用データ受入や従業員/個別入力等で個人番号を入力・更新するたび出力されます。ア クセスログの処理欄には個人番号を入力・更新した従業員等の単位にコード・名称が表示 されます。 例:「コード(01SE01) 名称(木村 敏明)」

- (マイナンバー取扱権限有、または、マイナンバーパスワード入力済みの場合のみ)
- ・個人番号参照のログ
   〔従業員/個別入力〕 〔従業員/一覧入力〕 〔年末調整/一覧入力〕 〔支払を受ける者〕
   〔配当等の支払を受ける者〕を選択すると出力されます。
   (マイナンバー取扱権限有、または、マイナンバーパスワード入力済みの場合のみ)

・印刷のログ

扶養控除等異動申告書、報酬等の支払調書、不動産の使用料等の支払調書、譲受けの対価 の支払調書、あっせん手数料の支払調書、退職所得の源泉徴収票、給与所得の源泉徴収票 /退職者用、配当等の分配の支払調書印刷時に出力されます。

アクセスログの処理欄には個人番号を印刷した従業員等の単位にコード・名称が表示されます。例:「扶養控除等異動申告書コード(01SE01) 名称(木村 敏明)」

(「個人番号:印刷する」選択、かつ、個人番号が印刷される場合のみ)

# 3-3. 税制改正対応

#### ■税制改正の概要

・平成26年度の改正により、給与所得控除の上限額が、平成28年分の所得税については230 万円(給与収入1,200万円を超える場合の給与所得控除額)に、平成29年分以後の所得税については220万円(給与収入1,000万円を超える場合の給与所得控除額)に、それぞれ引き 下げられました。

給与所得控除の上限額の引下げに伴い、給与所得の源泉徴収税額表(月額表、日額表)、賞与 に対する源泉徴収税額の算出率の表及び年末調整等のための給与所得控除後の給与等の金 額の表の改正が行われました。

この改正は、平成28年1月1日以後に支払うべき給与等について適用されます。

## ■税制改正によるシステムの対応内容

・選択した会社の処理年度(27年分/28年分以降)により、計算式や月額表を切り替えて毎月の給与や賞与の源泉徴収税額が計算されるよう対応します。(法定調書顧問 R4 除く)

平成 28 年分の年調計算については、平成 28 年版プログラム(Ver.16.10)で対応する予 定です。

平成 28 年途中で非居住者となった人や、死亡退職した人などが対象となる年度途中での 年末調整には対応しませんので、あらかじめご了承ください。

# 3-4. 社会保険に関する変更点

#### ■料率変更(法定調書顧問 R4 除く)

[会社新規作成]時の計算条件の厚生年金保険料率を最新の料率に変更します。会社データを新 規に作成する場合は、料率の設定を見直してください。

■(健・厚)事業所関係変更届(104)

(健・厚)事業所関係変更届(104)の様式変更に対応します。(給与応援 R4Lite、法定調書顧問 R4 除く)

※事業所関係変更届には「法人番号」欄が追加されていますが、(変更前)(変更後)を記 載するものであるため、マイナンバー共有データベースとは連動しません。必要に応じて 手動で入力してください。

## 3-5.その他のシステムの変更点

## ■会社基本情報変更(給与応援 R4Lite 除く)

E i ボードで登録した[会計事務所・職員設定]の内容を会社基本情報変更画面で選択できるよう対応します。

#### ■支給控除一覧表(法定調書顧問 R4 除く)

従来の給与システムの支給控除一覧表(表印刷)機能に対応します。対応に伴い、印刷タイプの 名称を次のように変更します。

| 「支給控除一覧表」           | →「支給控除一覧表(固定型)」  |
|---------------------|------------------|
| 「支給控除一覧表(表印刷)」      | →「支給控除一覧表」       |
| 「支給控除一覧表(表印刷/縦横組替)」 | →「支給控除一覧表(縦横組替)」 |

■連続印刷(法定調書顧問 R4 除く)

連続印刷帳票を PDF に出力する際、帳票ごとに PDF を出力する機能を追加します。

■定型管理表をフリーデザイン管理表に変更(給与応援 R4 Lite)

給与応援R4 Liteの定型管理表を給与応援R4 Premium等のフリーデザイン管理表に変更します。

## ■法定調書合計表(給与応援 R4 Lite 除く)

- ・「税理士番号」欄を会社基本情報変更画面からの連動項目(計算(水色)項目)に変更します。 ※データ変換時、法定調書合計表で登録済みの税理士番号が会社基本情報変更画面に移行 されます。
- 法定調書合計表の印刷条件設定画面の【税理士印字項目】欄に「会計事務所名」「税理士 登録区分」「直接受任」のチェックを追加します。
   チェックを付けると法定調書合計表の「作成税理士署名押印」欄に会社基本情報変更画面

で設定した内容が印字されます。

## ■配当等の分配の支払調書合計表(給与応援 R4 Lite 除く)

- 「税理士番号」欄を会社基本情報変更画面からの連動項目(計算(水色)項目)に変更します。
   ※データ変換時、法定調書合計表で登録済みの税理士番号が会社基本情報変更画面に移行されます。配当等の分配の支払調書合計表で設定した税理士番号と異なる場合は、[上書]で修正してください。
- ・配当等の支払調書合計表の印刷条件設定画面を【その他印字項目】【税理士印字項目】欄 に分け、「会計事務所名」「税理士登録区分」「直接受任」のチェックを追加します。チェックを付けると配当等の支払調書合計表の「作成税理士署名押印」欄に会社基本情報変更画 面で設定した内容が印字されます。

### ■印刷条件設定画面

印刷条件設定画面で「PDF」選択時、パスワード設定ができるよう対応します。 ※マイナンバー関連申告帳票で個人番号を印刷する際、PDF保存を使用する場合は、機密保 持のため、必ずパスワードを設定して保存するようにしてください。

#### ■ファイリング機能の追加

事務所管理 R4(顧問先管理)がセットアップされている場合に限り、印刷プレビュー→ [保存] および [給与] タブ→ [連続印刷] で [ファイリング] が選択できるよう対応します。

## ■特殊な印刷での縮小倍率の対応

特殊な印刷(従来の給与システムの表印刷)機能のプレビューで縮小倍率が設定できるよう対応 します。倍率(30%~100%)の間で変更可能です。(初期値:80%)縮小倍率が設定できる帳票は 以下の通りです。

| 様式            | 給与応援 R4 Lite | 法定調書顧問 R4 |
|---------------|--------------|-----------|
| 従業員一覧表        | 0            | 0         |
| 固定金額リスト       | ×            | ×         |
| 支給控除一覧表       | 0            | ×         |
| 支給控除一覧表(縦横組替) | 0            | ×         |
| フリーデザイン管理表    | 0            | ×         |
| 社会保険管理表       | ×            | ×         |
| 年末調整チェックリスト   | 0            | 0         |
| 年末調整結果リスト     | 0            | 0         |

#### ■辞書更新

給与R4システムVer.15.10の公開に伴い、Eiボードの郵便番号マスター、市区町村役場マスター、 金融機関マスター、金融機関本支店マスターを更新する予定です。

### ■その他

- ・従業員の振込先として設定されている銀行支店のコードを変更し、かつ、変更前の銀行支 店コードが他行に登録がある場合、従業員情報を開くとエラーが発生する問題に対応しま す。(法定調書顧問 R4 除く)
- ・汎用データ勤怠項目受入用で 60 進の勤怠項目を受け入れると、給与明細で計算した結果と 異なる場合があるという問題に対応します。(法定調書顧問 R4 除く)
- ・勤怠項目を 60 進にすると、給与明細でマイナス入力できない問題に対応します。(法定調 書顧問 R4 除く)
- ・従業員/一覧入力起動時、介護保険メッセージに[OK]した後、一覧入力画面を[キャン セル]すると、対象の従業員の介護保険料が正しく計算されない問題に対応します。(法 定調書顧問 R4 除く)
- ・賃金台帳で有休増減を入力すると、入力値によっては有給休暇残高に端数誤差が発生する 問題に対応します。また、端数誤差がある状態で支給控除一覧表を起動すると、エラーメッ セージが表示される問題に対応します。(法定調書顧問 R4 除く)
- ・勤怠項目が 60 進のとき、賃金台帳や支給控除一覧表等の管理帳票で集計値が不正になる場合があるという問題に対応します。(法定調書顧問 R4 除く)
- ・賃金台帳や社会保険管理表の数値欄で書換モードを挿入モードに変更した後、 [BackSpace]をクリックすると、1文字ずつ削除されるべきところ全ての数値が削除さ れてしまう問題に対応します。(法定調書顧問 R4 除く)
- ・支給控除一覧表の印刷条件設定画面で「部門小計・中計:なし」を選択後、「部門:使用 する」→「使用しない」に変更するとエラーメッセージが表示される問題に対応します。
   (法定調書顧問 R4 除く)
- ・銀行振込依頼書の F/B データの保存先がバージョンアップにより初期化される問題に対応 します。(法定調書顧問 R4 除く)
- ・電子申請用のファイル作成時、電話番号が正しく設定されない問題に対応します。(法定 調書顧問 R4 除く)
- ・源泉徴収簿等の年末調整計算欄の「済(変)」は、従来システムと同じ赤字で表示される よう対応します。
- ・従来の給与システムの給与支払報告書/総括表で代表者名と代表者職名が設定されている データをコンバートすると、個人データであっても給与支払報告書/総括表に代表者名と 代表者職名が印刷されていましたが、これを印刷しないよう対応します。

以上